# Faculty180: Viewing Historical Evaluations

Instructions for the Dean level for retrieving historical Evaluations and/or Applications

## Navigate to Administration $\rightarrow$ Reports

| Home<br>Faculty180                                       | Welcome back                                                                                                    |
|----------------------------------------------------------|----------------------------------------------------------------------------------------------------|
| Announcements & Help<br>Profile                          | Your Action Items                                                                                                    |
| Activities<br>Evaluations<br>Forms & Reports             | There are no items assigned to you at this time. Use the navigation menu to the left to navigate to other areas of your account. |
| Vitas & Biosketches<br>Find Colleagues<br>Account Access |                                                                                                    |
| Administration                                           |                                                                                                    |

## Click on the Evaluations link

| Home                 | Santa Clara University (Production) >                                                                              |  |  |  |  |  |  |
|----------------------|----------------------------------------------------------------------------------------------------|--|--|--|--|--|--|
| aculty180            | Reports                                                                                                    |  |  |  |  |  |  |
| Announcements & Help | <ul> <li>Activity Reports</li> </ul>                                                                               |  |  |  |  |  |  |
| Profile              | Profile Report                                                                                                    |  |  |  |  |  |  |
| Activities           | Faculty Activities Report Report                                                                                   |  |  |  |  |  |  |
| Evaluations          | Scholarly Activities<br>Grants                                                                                     |  |  |  |  |  |  |
| Forms & Reports      |                                                                                                    |  |  |  |  |  |  |
| Vitaa & Diaskatahaa  | Courses Taught                                                                                                    |  |  |  |  |  |  |
| Vitas & Biosketches  | Activities By Activity Classification                                                                              |  |  |  |  |  |  |
| Reports              | Ad Hoc Reports                                                                                                    |  |  |  |  |  |  |
|                      | Activity Overview - By Faculty                                                                                     |  |  |  |  |  |  |
|                      | Activity Overview - By Term<br>Faculty Classifications<br>Scholarly Citations<br>Grant Citations<br>Standard Vitas |  |  |  |  |  |  |
|                      |                                                                                                    |  |  |  |  |  |  |
|                      |                                                                                                    |  |  |  |  |  |  |
|                      |                                                                                                    |  |  |  |  |  |  |
|                      |                                                                                                    |  |  |  |  |  |  |
|                      | Course Attachments                                                                                                 |  |  |  |  |  |  |
|                      | Prior Faculty Activities Report Forms                                                                              |  |  |  |  |  |  |
|                      | Evaluations                                                                                                    |  |  |  |  |  |  |

#### Dean Level

Enter the appropriate date range

example: begin: 2017-09-01 end: 2019-10-02

| Rep   | orts       |  |
|-------|------------|--|
| Gener | al         |  |
| Begin | 2017-09-01 |  |
| End   | 2019-10-02 |  |

Select the Build Report button

#### Select any of the numbers to drill to specific evaluations/applications

| Process Title ^                                     | Unit                                          | ~ I | Evaluation Titles 🔺 | Faculty Being Evaluated 、 | Total Number of Faculty Evaluations |
|-----------------------------------------------------|-----------------------------------------------|-----|---------------------|---------------------------|-------------------------------------|
| 2018 Faculty Activities Report (1 year cycle) - ECP | School of Education and Counseling Psychology |     | 5                   | 14                        | 42                                  |
| 2018 Faculty Activities Report (3 year cycle) - ECP | School of Education and Counseling Psychology |     | 3                   | 2                         | 6                                   |
| Totals                                              |                                               |     | 8                   | 16                        | 48                                  |

### Select the number corresponding to the Department Review you want to retrieve.

| Evaluation Title ^                               | Unit                                             | л Туре л             | Faculty Being<br>Evaluated | Submitted<br>Evaluations | Evaluators ^ | Evaluation<br>Authors | Total<br>Evaluations |
|--------------------------------------------------|--------------------------------------------------|----------------------|----------------------------|--------------------------|--------------|-----------------------|----------------------|
| Dean Review (1 year cycle)                       | School of Education and<br>Counseling Psychology | Annual<br>Evaluation | 14                         | 14                       | 2            | 1                     | 14                   |
| Department Review (CPSY -<br>1 year cycle)       | Counseling Psychology                            | Annual<br>Evaluation | 5                          | 5                        | 6            | 6                     | 30                   |
| Department Review (EDUC- 1<br>year cycle)        | Education                                        | Annual<br>Evaluation | 9                          | 9                        | 6            | 6                     | 54                   |
| Dept Chair Final Review<br>(CPSY - 1 year cycle) | Counseling Psychology                            | Annual<br>Evaluation | 5                          | 0                        | 1            | 1                     | 5                    |
| Dept Chair Final Review<br>(EDUC - 1 year cycle) | Education                                        | Annual<br>Evaluation | 9                          | 1                        | 1            | 1                     | 9                    |

Here you will be able to view Department scores and comments.

Click on the related View link to view their Faculty Activities Report (FAR).